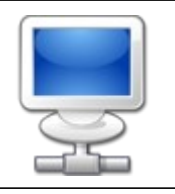

٢

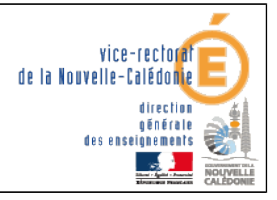

Horus 2.3 : Configuration des postes administratifs

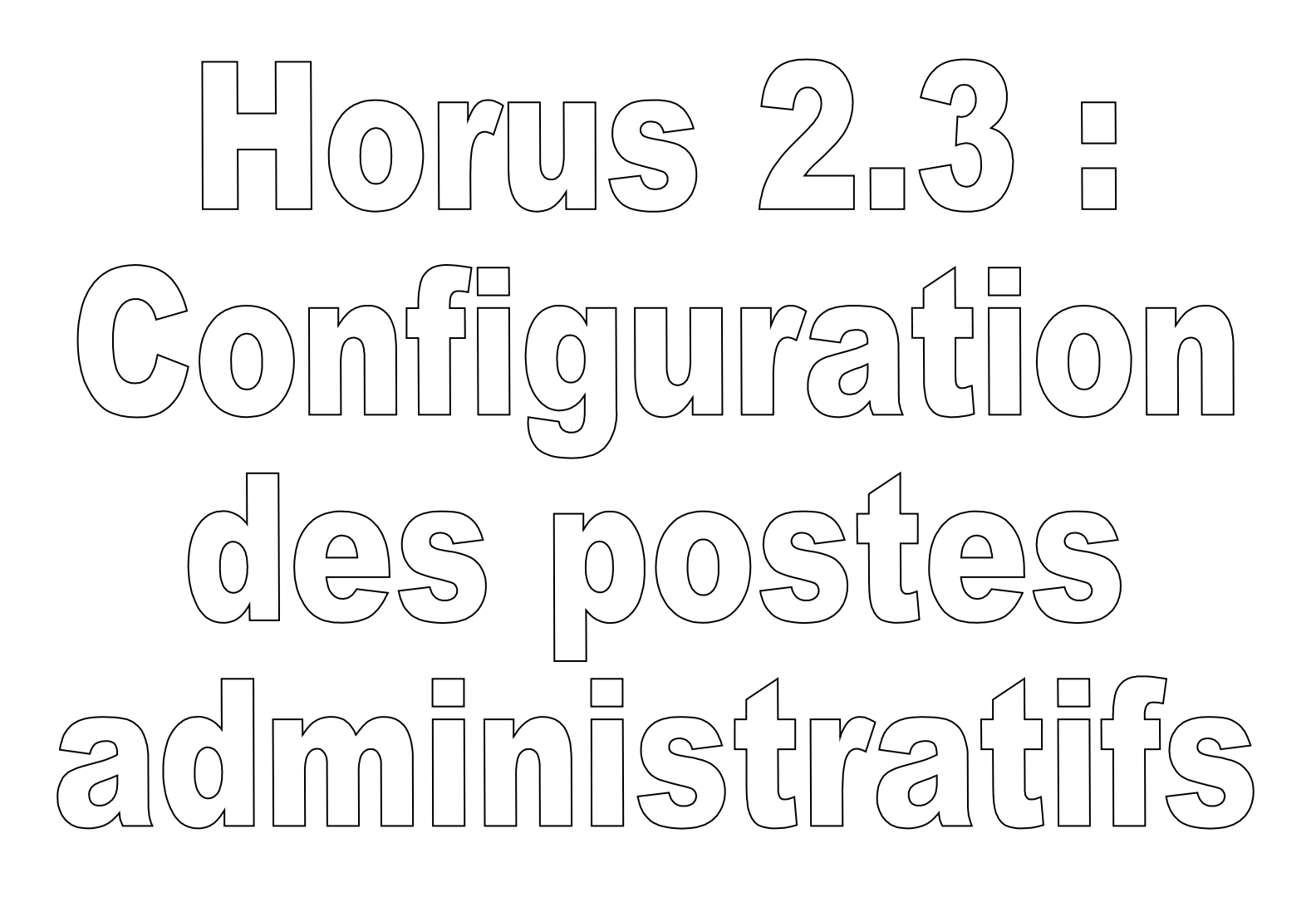

| Historique des versions |                   |            |                |
|-------------------------|-------------------|------------|----------------|
| N° de version           | Éléments modifiés | Date       | Rédacteur      |
| 1.0                     |                   | 15/04/2013 | Benjamin TALON |

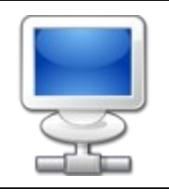

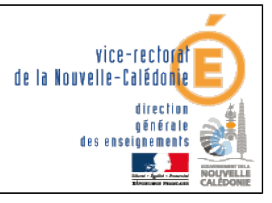

Horus 2.3 : Configuration des postes administratifs

# SOMMAIRE

| I. Contexte                      | 3 |
|----------------------------------|---|
| II. Configuration des postes     | 4 |
| A. Windows XP                    | 4 |
| B. Windows Seven                 | 5 |
| III. Tableau des noms de domaine | 6 |
| A. Collèges                      | 6 |
| B. Lycées                        | 7 |
| IV. Proxy du navigateur Internet | 7 |
| A. Internet Explorer             | 7 |
| B. Mozilla                       | 7 |
| V. Contrôle                      | 8 |

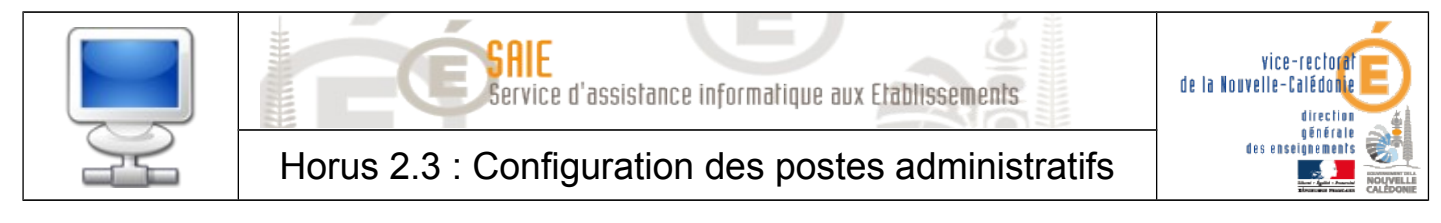

# I. Contexte

Suite à la migration du serveur Horus en version 2.3, le suffixe DNS de l'établissement a été simplifié.

Il faut donc modifier ce paramètre sur **tous les postes informatiques du réseau** administratif.

Vous trouverez ci-dessous la procédure à suivre pour mettre à jour ce suffixe DNS.

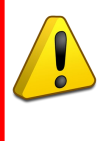

Un mauvais suffixe DNS peut poser problème pour l'accès au portail ARENA, au fonctionnement d'un client de messagerie (ex : Thunderbird) et aux mises à jour de l'antivirus Office Scan.

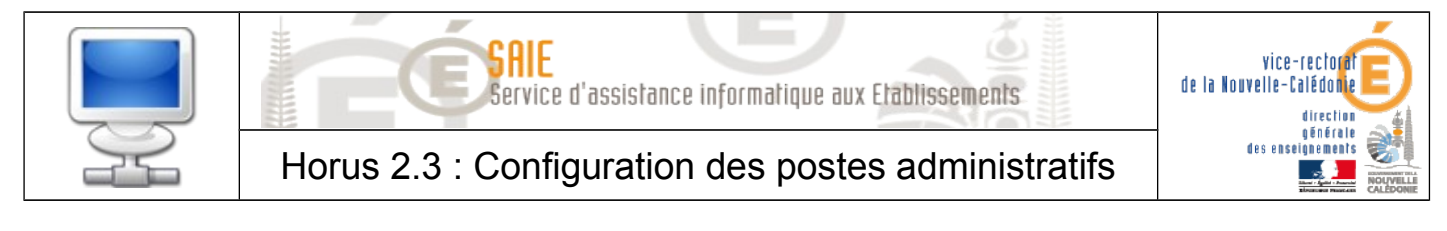

## **II.** Configuration des postes

### A. Windows XP

Dans le Menu Démarrer, faire un clique droit sur Seau et sélectionner Propriétés.

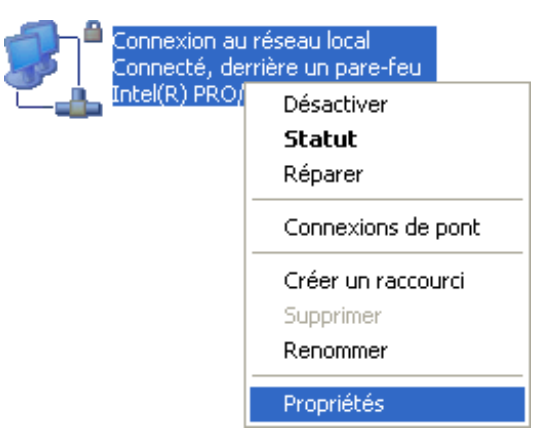

Faire un clique droit sur Connexion au réseau local et sélectionner Propriétés

Cliquer sur **Protocole Internet (TCP/IP) > Propriétés > Avancé > DNS**.

| <ul> <li>Ajouter des suffixes</li> <li>Ajouter des suf</li> <li>Ajouter ces suffixes</li> </ul> | s DNS principau<br>fixes parents du<br>s DNS (dans l'or | x et spécifiques au:<br>suffixe DNS princip<br>dre) : | x connexions<br>pal         |   |
|-------------------------------------------------------------------------------------------------|---------------------------------------------------------|-------------------------------------------------------|-----------------------------|---|
|                                                                                                 |                                                         |                                                       |                             | t |
|                                                                                                 | Ajouter                                                 | Modifier                                              | Supprimer                   |   |
| Suffixe DNS pour cette                                                                          | e connexion :  >                                        | 🛇 🗸 .lan 🧹                                            |                             |   |
| Enregistrer les adre                                                                            | esses de cette c<br>NS de cette con                     | onnexion dans le sy<br>nexion pour l'enreg            | vstème DNS<br>istrement DNS |   |

#### Modifier le Suffixe DNS pour cette connexion : XXXX.lan = nom de domaine (cf. III. Tableau des noms de domaine)

Valider toutes les fenêtres et redémarrer la session.

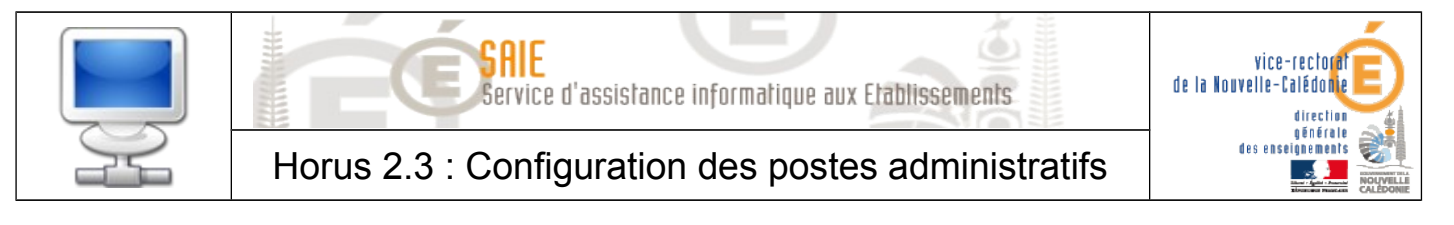

#### B. Windows Seven

Aller dans **Centre Réseau et partage**.

Sélectionner Modifier les paramètres de la carte.

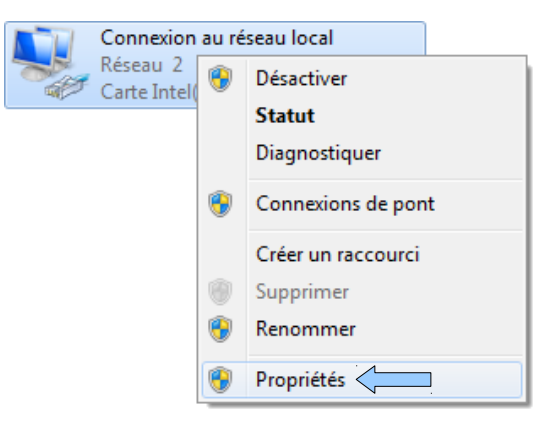

- ► Faire un clique droit sur Connexion au réseau local et sélectionner Propriétés
- Cliquer sur **Protocole Internet TCP/IP > Propriétés > Avancé > DNS**.

| <ul> <li>Ajouter des suffixes DNS  </li> <li>Ajouter des suffixes p</li> </ul>       | principaux et spécifiques aux connexions<br>parents du suffixe DNS principal       |
|--------------------------------------------------------------------------------------|------------------------------------------------------------------------------------|
| Ajouter ces suffixes DNS                                                             | (dans l'ordre) :                                                                   |
|                                                                                      | t                                                                                  |
|                                                                                      | 3                                                                                  |
| Ajouter                                                                              | Modifier Supprimer                                                                 |
| Suffixe DNS pour cette<br>connexion :                                                | XXXXXXX.lan                                                                        |
| <ul> <li>Enregistrer les adresses d</li> <li>Utiliser le suffixe DNS de c</li> </ul> | e cette connexion dans le système DNS<br>cette connexion pour l'enregistrement DNS |

- Modifier le Suffixe DNS pour cette connexion : XXXX.lan = nom de domaine (cf. III. Tableau des noms de domaine)
- Valider toutes les fenêtres et redémarrer la session.

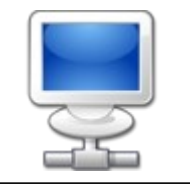

Horus 2.3 : Configuration des postes administratifs

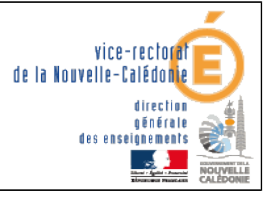

# III. Tableau des noms de domaine

### A. Collèges

| Nom d'établissement                   | Suffixe DNS     |
|---------------------------------------|-----------------|
| Collège Edmée Varin (Auteuil)         | auteuil.lan     |
| Collège Georges Baudoux               | baudoux.lan     |
| Collège Laura Boula (Wé, Lifou)       | boula.lan       |
| Collège de Boulari                    | boulari.lan     |
| Collège de Canala                     | canala.lan      |
| Collège Pai-Kaleone (Hienghène)       | kaleone.lan     |
| Collège de Kaméré                     | kamere.lan      |
| Collège Jean Fayard (Katiramona)      | katiramona.lan  |
| Collège de Koné                       | kone.lan        |
| Collège de Koumac                     | koumac.lan      |
| Collège Francis Carco (Koutio)        | koutio.lan      |
| Collège La Colline (Thio)             | lacolline.lan   |
| Collège de La Foa                     | lafoa.lan       |
| Collège de La Roche (Maré)            | laroche.lan     |
| Collège Louis-Léopold Djiet (Bourail) | lldjiet.lan     |
| Collège Louise Michel (Païta Sud)     | Imichel.lan     |
| Collège de Magenta                    | magenta.lan     |
| Collège Jean Mariotti                 | mariotti.lan    |
| Collège de Normandie                  | normandie.lan   |
| Collège de Païta Nord (Ondemia)       | ondemia.lan     |
| Collège de Ouégoa                     | ouegoa.lan      |
| Collège Shéa Tiaou (Ouvéa)            | ouvea.lan       |
| Collège de Plum                       | plum.lan        |
| Collège des Portes de Fer             | portesdefer.lan |
| Collège Essaü Voudjo (Poya)           | poya.lan        |
| Collège de La Rivière Salée           | rs.lan          |
| Collège de Tadine (Maré)              | tadine.lan      |
| Collège de Tuband                     | tuband.lan      |
| Collège Raymond Vauthier (Poindimié)  | vauthier.lan    |
| Collège de Wani (Houaïlou)            | wani.lan        |
| Collège de Yaté                       | yate.lan        |

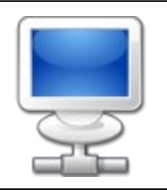

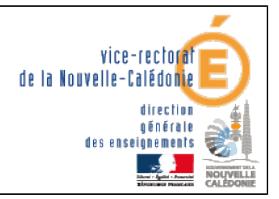

Horus 2.3 : Configuration des postes administratifs

## B. Lycées

| Nom d'établissement                                          | Suffixe DNS   |
|--------------------------------------------------------------|---------------|
| Lycée Professionnel Pétro Attiti                             | attiti.lan    |
| Lycée Jules Garnier                                          | garnier.lan   |
| Lycée Polyvalent des Îles Williama Haudra (Lifou)            | haudra.lan    |
| Lycée Antoine Kela (Poindimié)                               | kela.lan      |
| Lycée La Pérouse                                             | laperouse.lan |
| Lycée du Grand Nouméa                                        | lgn.lan       |
| Lycée Professionnel Commercial et Hôtelier Auguste Escoffier | lpch.lan      |
| Lycée professionnel Augustin Ty (Touho)                      | touho.lan     |

## IV. Proxy du navigateur Internet

#### A. Internet Explorer

Aller dans **Outils** (Alt + X), puis **Options Internet**.

Dans l'onglet **Connexions**, cliquer sur **Paramètres réseau**, puis **Avancé**.

| Serveurs | S             |                                                   |   |      |  |
|----------|---------------|---------------------------------------------------|---|------|--|
| <b>1</b> | Туре          | Adresse du proxy à utiliser                       |   | Port |  |
|          | HTTP :        | pf-amona                                          | : | 3128 |  |
|          | Sécurisé :    | pf-amona                                          | : | 3128 |  |
|          | FTP:          | pf-amona                                          | : | 3128 |  |
|          | Socks :       |                                                   | : |      |  |
|          | 🔽 Utiliser le | er le même serveur proxy pour tous les protocoles |   |      |  |

Saisir le proxy pf-amona, le port 3128 et cocher Utiliser le même serveur proxy pour tous les protocoles.

Valider toutes les fenêtres.

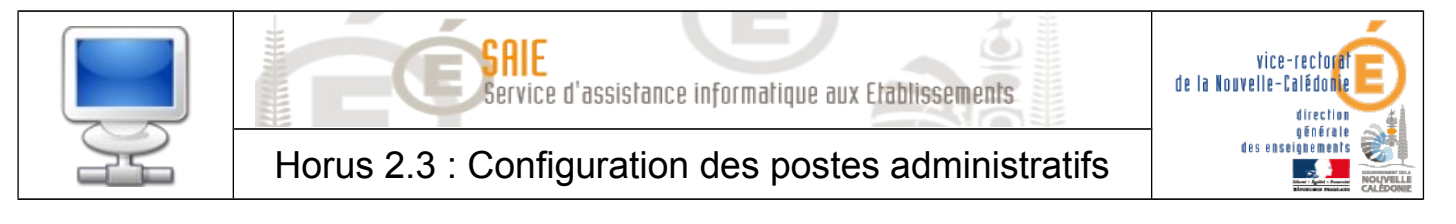

#### **B.** Mozilla Firefox

Dans le menu Firefox **Firefox**, cliquer sur **Options**.

Dans la partie Avancé 2000, aller dans l'onglet Réseau, Cliquer sur Paramètres.

| Configuration du serveur proxy pour accéder à Internet |                                                    |                 |        |  |
|--------------------------------------------------------|----------------------------------------------------|-----------------|--------|--|
| Pas de proxy                                           |                                                    |                 |        |  |
| Détection a <u>u</u> tor                               | natique des paramètres de proxy pour ce réseau     |                 |        |  |
| Utiliser les paramètres proxy du système               |                                                    |                 |        |  |
| Onfiguration manuelle du proxy :                       |                                                    |                 |        |  |
| Proxy <u>H</u> TTP :                                   | pf-amona                                           | Port :          | 3128 🌲 |  |
|                                                        | Utiliser ce serveur proxy pour tous les protocoles |                 |        |  |
| Proxy <u>S</u> SL :                                    | pf-amona                                           | Port:           | 3128 🔺 |  |
| Proxy <u>F</u> TP :                                    | pf-amona                                           | Po <u>r</u> t : | 3128 🔺 |  |
| Hôte SO <u>C</u> KS :                                  | pf-amona                                           | Por <u>t</u> :  | 3128 🔹 |  |
|                                                        | SOCKS v4                                           |                 |        |  |

- Cocher Configuration manuelle du proxy, saisir le proxy HTTP pf-amona, le port 3128 et cocher Utiliser ce serveur proxy pour tous les protocoles.
- Valider toutes les fenêtres.

## v. Contrôle

1

Afin d'être sûr que la configuration de l'ordinateur est correcte, contrôlez les différents points suivant :

- Avec les navigateurs internet (Internet Explorer et Mozilla Firefox), vérifier l'accès aux sites suivants sans s'identifier :
  - <u>http://web-etab.in.ac-noumea.nc/arena</u> (Portail ARENA)
  - <u>http://intranet.in.ac-noumea.nc/vr/</u> (Intranet)
  - http://mail.ac-noumea.nc (Webmail)
  - <u>https://id.ac-noumea.nc/arena</u> (Site HTTPS)
- Si une de ces pages ne s'affiche pas correctement, nous vous invitons à signaler le problème via notre plateforme d'assistance GLPI en vous connectant avec votre compte académique :

http://glpi.ac-noumea.nc